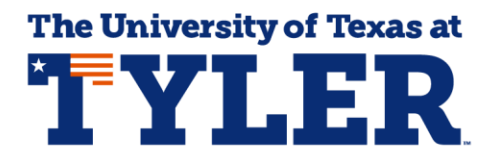

## Accessing and Understanding Your Patriot Planner

That Patriot Planner gives you the opportunity to create an individualized semester-by-semester electronic degree plan that you can access 24/7. The Patriot Planner uses your Patriot Advisement Report or PAR, your official electronic degree plan at UT Tyler, and lets you plan which semesters you will take the courses required for your degree. Students can access the Patriot Planner by logging into myUTTyler. The easiest way to find the myUTTyler link is to visit <u>www.uttyler.edu/students</u> and select the myUTTyler Login box.

| <b>%</b> | Canvas<br>Login         |     | Patriots Email<br>Login | Library<br>Home       | myUTTyler<br>Login    |
|----------|-------------------------|-----|-------------------------|-----------------------|-----------------------|
|          | Find Class<br>Textbooks | (0) | P2 Money<br>Network     | Academic<br>Calendar  | Class<br>Search       |
| <b>_</b> | Course<br>Catalogs      |     | Patriots<br>Engage      | Employee<br>Directory | EAB-Navigate<br>Login |

Enter your myUTTyler login and password and you will be taken to your myUTTyler Student Homepage. Select the Manage Classes tile.

| ✓ Student Homepage |                   |                           |                                                    |  |  |  |  |  |  |
|--------------------|-------------------|---------------------------|----------------------------------------------------|--|--|--|--|--|--|
| Admissions         | Financial Aid     | Tasks<br>No current tasks | Course Evaluations<br>0<br>Evaluations to Complete |  |  |  |  |  |  |
| Academic Records   | Manage Classes    | My Profile                | My Finances                                        |  |  |  |  |  |  |
| Important Links    | Academic Progress |                           |                                                    |  |  |  |  |  |  |

From the Manage Classes tile select Planner from the left navigation menu and then select Plan by My Requirements which will take you to the Plan by My Requirements page.

| 🦞 Shopping Cart           |                                                                                                    |
|---------------------------|----------------------------------------------------------------------------------------------------|
| Q Class Search and Enroll | My Planner                                                                                               |
| Drop Classes              | Add courses to Planner using Browse Course Catalog Plan by My Requirements                               |
| 📝 Update Classes          | (i) Your planner is empty. Use Plan by My Requirements or Search Catalog to add courses to your planner. |
| 韋 Swap Classes            | Sea to top                                                                                               |
| 🛃 Browse Course Catalog   |                                                                                                    |
| Planner                   |                                                                                                    |
| Enrollment Dates          |                                                                                                    |
| 💈 Canvas                  |                                                                                                    |
| S Order Textbooks         |                                                                                                    |
|                           |                                                                                                    |

This page looks almost exactly like your PAR, but this report has the title Play By My Requirements at the top of the screen. As you scroll through the page you'll notice a column called "Add to Planner" that is available for every course. You can check the boxes under the Add to Planner column for the courses you plan to register for in the future. Continue scrolling through the page and checking the Add to Planner checkbox on any course you need to complete for your major and/or minor requirements.

| wanage C                                                                                                    | lasses                                                                                                    |                                                    |                                                                                                    |                           |                                |                                                                                             |  |  |  |
|----------------------------------------------------------------------------------------------------|----------------------------------------------------------------------------------------------------|----------------------------------------------------|----------------------------------------------------------------------------------------------------|---------------------------|--------------------------------|---------------------------------------------------------------------------------------------|--|--|--|
| Units: 6.00 required, 3.00 taken, 3.00 needed                                                                           |                                                                                                    |                                                    |                                                                                                    |                           |                                |                                                                                             |  |  |  |
|                                                                                                    |                                                                                                    |                                                    |                                                                                                    |                           |                                |                                                                                             |  |  |  |
| The fellow                                                                                                    |                                                                                                    | d to antio                                         | futhis requirement                                                                                                 | <b>6</b> .                |                                |                                                                                             |  |  |  |
| The follow                                                                                                    | ing courses may be use                                                                                                    | d to satis                                         | ary this requiremen                                                                                                | 1C                        |                                |                                                                                             |  |  |  |
| Course                                                                                                    | Description                                                                                                    | Unite                                              | Personalize   view /                                                                                               | All Crade                 | FILS                           | 1 of 1      Las                                                                             |  |  |  |
| BIOL1301                                                                                                    | INTRO TO LIFE                                                                                                    | 3.00                                               | FALL                                                                                                    | Grade                     | Sidli                          |                                                                                             |  |  |  |
|                                                                                                    |                                                                                                    |                                                    | 1                                                                                                    |                           | · · · ·                        |                                                                                             |  |  |  |
|                                                                                                    |                                                                                                    |                                                    |                                                                                                    |                           |                                |                                                                                             |  |  |  |
| VINTRO T                                                                                                    | D LIFE SCIENCES II                                                                                                    |                                                    |                                                                                                    |                           |                                |                                                                                             |  |  |  |
| INTRO TO<br>The follow                                                                                                  | D LIFE SCIENCES II<br>ing courses may be use                                                                                                    | d to satis                                         | fy this requiremen                                                                                                 | ıt:                       |                                |                                                                                             |  |  |  |
| INTRO TO<br>The follow                                                                                                  | D LIFE SCIENCES II                                                                                                    | d to satis                                         | f <b>y this requiremen</b><br>Personalize   View /                                                                 | it:<br>All   💷            | Firs                           | 🔹 1 of 1 🕑 Las'                                                                             |  |  |  |
| INTRO TO<br>The follow<br>Course                                                                                        | D LIFE SCIENCES II<br>ing courses may be use<br>Description                                                                                         | d to satis<br>Units                                | fy this requiremen<br>Personalize   View /<br>When                                                                 | it:<br>All   고<br>Grade   | Firs                           | ● 1 of 1 ● Las<br>Add to Planner                                                            |  |  |  |
| Course                                                                                                    | D LIFE SCIENCES II<br>ing courses may be use<br>Description<br>INTRO TO LIFE<br>SCIENCES II                                                         | d to satis<br>Units<br>3.00                        | f <b>y this requiremen</b><br>Personalize   View /<br>When<br>SPRING                                               | it:<br>All   코<br>Grade   | Firs<br>State                  | ④ 1 of 1                                                                                    |  |  |  |
| INTRO TO     The follow     Course     BIOL1302     GENERA                                                              | D LIFE SCIENCES II<br>ing courses may be use<br>Description<br>INTRO TO LIFE<br>SCIENCES II                                                         | units                                              | fy this requiremen<br>Personalize   View /<br>When<br>SPRING                                                       | it:<br>All   2<br>Grade   | Firs<br>Stati                  | ④ 1 of 1 ④ Las<br>Add to Planner                                                            |  |  |  |
| INTRO To<br>The follow<br>Course<br>BIOL 1302<br>GENERA<br>The fellow                                                   | D LIFE SCIENCES II<br>ing courses may be use<br>Description<br>INTRO TO LIFE<br>SCIENCES II<br>L BIOLOGY 1                                          | d to satis<br>Units<br>3.00                        | fy this requiremen<br>Personalize   View /<br>When<br>SPRING                                                       | it:<br>All [ 코]<br>Grade  | Firs<br>Stati                  | ④ 1 of 1                                                                                    |  |  |  |
| <ul> <li>INTRO To</li> <li>The follow</li> <li>Course</li> <li>BIOL 1302</li> <li>GENERA</li> <li>The follow</li> </ul> | D LIFE SCIENCES II<br>ing courses may be use<br>Description<br>INTRO TO LIFE<br>SCIENCES II<br>L BIOLOGY I<br>ing courses may be use                | d to satis<br>Units<br>3.00                        | fy this requiremen<br>Personalize   View /<br>When<br>SPRING<br>fy this requiremen                                 | it:<br>All   [2]<br>Grade | Firs<br>Stati                  | I of 1  € Last<br>Add to Planner                                                            |  |  |  |
| INTRO To<br>The follow<br>Course<br>BIOL 1302<br>GENERA<br>The follow                                                   | D LIFE SCIENCES II<br>ing courses may be use<br>Description<br>INTRO TO LIFE<br>SCIENCES II<br>L BIOLOGY I<br>ing courses may be use                | units<br>3.00                                      | fy this requiremen<br>Personalize   View /<br>When<br>SPRING<br>fy this requiremen<br>Personalize   View /         | It:<br>Grade              | Firs<br>State                  | <ul> <li>I of 1  € Las</li> <li>Add to Planner</li> <li>✓</li> <li>I of 1  € Las</li> </ul> |  |  |  |
| INTRO To<br>The follow<br>Course<br>BIOL 1302<br>GENERA<br>The follow<br>Course                                         | D LIFE SCIENCES II<br>ing courses may be use<br>Description<br>INTRO TO LIFE<br>SCIENCES II<br>L BIOLOGY I<br>ing courses may be use<br>Description | d to satis<br>Units<br>3.00<br>d to satis<br>Units | fy this requiremen<br>Personalize   View /<br>When<br>SPRING<br>fy this requiremen<br>Personalize   View /<br>When | tt:<br>Grade              | Firs<br>Statu<br>Firs<br>Statu | <ul> <li>1 of 1</li></ul>                                                                   |  |  |  |

Return to the top of the page and click the Add to Planner button and then select Planner from the left navigation menu.

| 💘 Shopping Cart           |                                                                                                    |                   |                |          |                |  |  |  |
|---------------------------|----------------------------------------------------------------------------------------------------|-------------------|----------------|----------|----------------|--|--|--|
| Q Class Search and Enroll | My Planner<br>Plan by My Requirem                                                                                                    | ents              |                |          |                |  |  |  |
| Drop Classes              | University of Texas at Tyler   Unde                                                                                                    | rgraduate         |                |          |                |  |  |  |
| 📝 Update Classes          | This report last generated on                                                                                                    | 10/07/2020 5:16PM |                |          |                |  |  |  |
|                           | Collapse All                                                                                                    | Expand All        | View Report as | s PDF    | Add to Planner |  |  |  |
| a Swap Classes            |                                                                                                    | 🧭 Taken 🛛 🔶       | In Progress    | 🖈 Planne | )d             |  |  |  |
| 🛃 Browse Course Catalog   | ▼ CORE CURRICULUM                                                                                                    |                   |                |          |                |  |  |  |
| 🗊 Planner                 | Not Satisfied:                                                                                                    | UM 2019-2020      |                |          |                |  |  |  |
| 🛗 Enrollment Dates        | (RG 1011)                                                                                                    |                   |                |          |                |  |  |  |
| 🛓 Canvas                  | If a student is considered core curriculum complete by another Texas public institution of higher education<br>as noted on the student's official transcript from that institution, they are considered core curriculum<br>complete by UT Tyler. |                   |                |          |                |  |  |  |
|                           | General education requirements completed at private or out-of-state institutions are not the equivalent of,<br>may not fulfill the requirements of, and may not excuse a student from completing the core curriculum.                            |                   |                |          |                |  |  |  |
|                           | Students pursuing a second baccalaureate will be required to complete the history and government<br>requirements if they have not already done so.                                                                                               |                   |                |          |                |  |  |  |

Once you've returned to your Patriot Planner all the courses you added are now displayed under the Unassigned Courses section. From here you can see which semester each course is typically offered. To move courses to a specific semester you can check the box for each course under the Select column and then use the drop down arrow for the "Move Selected Course to Term" and select a future semester you plan to enroll in those courses. Once you've selected the courses and the appropriate semester they should be moved to, click the Move button.

| 🐺 Shopping Cart           | My Plannor                    |                   |             |            |           |              |            |                         |        |
|---------------------------|-------------------------------|-------------------|-------------|------------|-----------|--------------|------------|-------------------------|--------|
| Q Class Search and Enroll | Add cour                      | rses to Planner u | Ising       | Browse Co  | urse Cata | loa          |            | Plan by My Requirem     | ents   |
| Brop Classes              |                               |                   |             | [          | Dele      | te all cours | es in Plan | ner Delet               | e All  |
| 📝 Update Classes          | <ul> <li>Unassigne</li> </ul> | ed Courses        |             |            |           |              |            |                         |        |
|                           | Select                        | Course            | Description |            |           | Prereq       | Units      | Typically Offered       | Delete |
| arr Swap Classes          |                               | BIOL 1301         | NTRO TO L   | IFE SCIENC | ESI       | yes          | 3.00       | FALL                    | Î      |
|                           |                               | BIOL 1302         | NTRO TO L   | IFE SCIENC | ES II     | yes          | 3.00       | SPRING                  | Î      |
| 🛃 Browse Course Catalog   |                               | MATH 2413         | CALCULUS    | I          |           | yes          | 4.00       | FALL, SPRING,<br>SUMMER | Î      |
| 🛃 Planner                 |                               |                   | •           | Move sele  | ected cou | rses to Terr | n          | ~][                     | Move   |
| Enrollment Dates          | E Go to top                   |                   |             |            |           |              |            |                         | _      |
| 🚨 Canvas                  |                               |                   |             |            |           |              |            |                         |        |

Once you click the Move button you'll see your courses have been moved to the semester you selected.

| 💘 Shopping Cart           | Myd  | Planner   |                     |                       |                      |               |                             |        |
|---------------------------|------|-----------|---------------------|-----------------------|----------------------|---------------|-----------------------------|--------|
| Q Class Search and Enroll |      |           | see to Dianner u    | sing Browse Co        | urse Catalog         | PI            | an hy My Requirem           | onte   |
| 🖥 Drop Classes            |      |           |                     |                       | Delete all cours     | ses in Plann  | er Delet                    | e All  |
| 📝 Update Classes          |      | BIOL 1    | 1302 has been m     | oved to 2022 Spring   |                      |               |                             |        |
| Swap Classes              | - 20 | )22 Sprin | ig                  | orod to LoLL opining. |                      |               |                             |        |
| Browse Course Catalog     |      | Select    | Course<br>BIOL 1302 | Description           | Prereq<br>CES II yes | Units<br>3.00 | Typically Offered<br>SPRING | Delete |
| ] Planner                 |      |           |                     | Move sele             | ected courses to Ter | m             | ~                           | Move   |
|                           | - 20 | 22 Fall   |                     |                       |                      |               |                             |        |
| Enrollment Dates          |      | Select    | Course              | Description           | Prereq               | Units         | Typically Offered           | Delete |
|                           |      |           | BIOL 1301           | INTRO TO LIFE SCIENC  | ESI yes              | 3.00          | FALL                        | Î      |
| Canvas                    |      |           | MATH 2413           | CALCULUSI             | yes                  | 4.00          | FALL, SPRING,<br>SUMMER     | Î      |
| Source Textbooks          |      |           |                     | wove see              | ected courses to ter | m             | ~                           | Move   |
|                           | ⊠Go  | to top    |                     |                       |                      |               |                             |        |

Continue selecting courses and moving them to the semester you plan to enroll in them. Keep in mind, you can only move a course to a semester if that semester is listed in the Typically Offered column. If you try and move a course to a Spring semester that is only typically offered in the Fall semester you will get an error message and will not be allowed to move the course to that specific semester.

|       |        | <b>e</b>  | Taken 🔶 In Progress       |       |                         |                                |                        |
|-------|--------|-----------|---------------------------|-------|-------------------------|--------------------------------|------------------------|
| VU VI |        |           |                           |       |                         |                                |                        |
|       | Select | Course    | Description               | Units | Typically Offered       | Status Delete                  |                        |
|       |        | BIOL 1301 | INTRO TO LIFE SCIENCES I  | 3.00  | FALL                    | Message                        |                        |
|       |        | BIOL 1302 | INTRO TO LIFE SCIENCES II | 3.00  | SPRING                  |                                |                        |
|       |        | HIST 1302 | UNITED STATES HISTORY II  | 3.00  | FALL, SPRING,<br>SUMMER | BIOL 1301 not typically offere | d during Spring. (0,0) |
|       |        |           | Move selected of          | ОК    |                         |                                |                        |

As you're planning your courses it's important keep in mind if there are any pre-requisites for the course. If there is a pre-req for your course there will be a Yes in the Prereq column. Select the hyperlinked Yes and you will be taken to the Course Detail. Look at the Enrollment Requirement to see if any pre-requisites are listed.

| Class Search and Enroll |     |           |                    |                       |                     |                         |                         |        |
|-------------------------|-----|-----------|--------------------|-----------------------|---------------------|-------------------------|-------------------------|--------|
|                         |     | Add cour  | ses to Planner usi | ng Browse Cour        | se Catalog          | Plan by My Requirements |                         |        |
| Drop Classes            |     |           |                    |                       | Delete all course   | es in Plann             | er Delet                | e All  |
| Y Update Classes        |     | / BIOL 1  | 1302 has been mov  | ved to 2022 Spring.   |                     |                         |                         |        |
| Swap Classes            | ▼ 2 | 022 Sprin | g                  |                       |                     |                         |                         |        |
|                         |     | Select    | Course             | Description           | Prereq              | Units                   | Typically Offered       | Delete |
| Browse Course Catalog   |     |           | BIOL 1302          | INTRO TO LIFE SCIENCE | S II yes            | 3.00                    | SPRING                  | Î      |
| ] Planner               |     |           |                    | Move selec            | ted corses to Terr  | _                       | ~                       | Move   |
|                         | ▼ 2 | 022 Fall  |                    |                       |                     |                         |                         |        |
| Enrollment Dates        |     | Select    | Course             | Description           | Prereq              | Units                   | Typically Offered       | Delete |
| -                       | _   |           | BIOL 1301          | INTRO TO LIFE SCIENCE | SI yes              | 3.00                    | FALL                    | Î      |
| Canvas                  |     |           | MATH 2413          | CALCULUSI             | yes                 | 4.00                    | FALL, SPRING,<br>SUMMER | Î      |
| Order Textbooks         |     |           |                    | Move selec            | ted courses to Term | 1                       | ~                       | Move   |
| Course Detail           |     |           |                    |                       |                     |                         |                         |        |

## Return to My Planner

## ENGL 1302 - COLLEGE COMPOSITION II

| Course Detail                                                                                                    |                                                    |
|----------------------------------------------------------------------------------------------------|----------------------------------------------------|
| Career Undergraduate<br>Units 3.00<br>Grading Basis Graded                                                                                                    | View Class Sections This course is in your planner |
| Course Components Lecture Required                                                                                                    | under Term(s) 2020 Spring.                         |
| Campus UT Tyler Main Campus<br>Academic Group College of Arts & Sciences<br>Academic Organization Dept of Literature & Languages                                                                                                    |                                                    |
| Enrollment Information                                                                                                    |                                                    |
| Enrollment Requirement Prerequisite: ENGL 1301                                                                                                    |                                                    |
| Course Attribute Freshman Level Course                                                                                                    |                                                    |
| Description                                                                                                    |                                                    |
| This course familiarizes students with writing in academic disciplines through<br>critical reading and writing under supervision. Students develop writing skills<br>through analysis and evaluation of rhetorical conventions of academic writing in<br>and beyond their own disciplines. Prerequisite: ENGL 1301 or equivalent. |                                                    |

Once you have planned out your degree requirements it is important to talk to your academic advisor about the plan you've made. Sometimes even though you can schedule courses in the same semester your advisor may recommend taking them in different semesters based on feedback they've received from faculty and previous students.